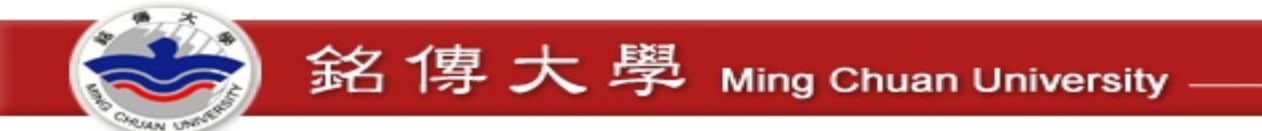

# OFFICE 365

## 資訊網路處桃園資服組 2020.03 修改

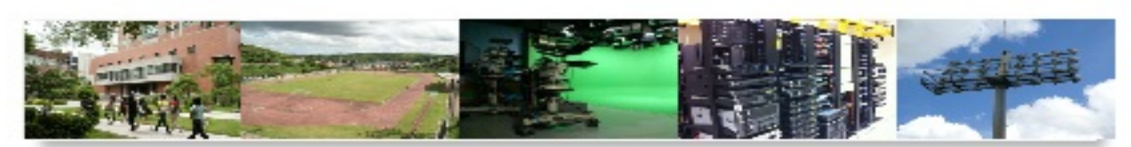

資 網 處Information & Network Division

# Office 365 版本多, 並非全適用大專院校版帳號 新購筆電時, 常附有試用版 Office 365, 建議在安裝 校園版前, 將筆電中之 Office 系列先移除.

| 産品~  資源~  | 範本 支援     |        |                 |
|-----------|-----------|--------|-----------------|
| 家用 >      | 商務用 >     | 教育用 >  | 應用程式 >          |
| 方案與價格     | 方案與價格     | 學生和教師用 | Outlook         |
| 家庭用       | 小型企業      | 學校用    | OneDrive        |
| 個人用       | 企業版       |        | Word            |
| 查看所有家用版方案 | 第一線員工     |        | Excel           |
|           | 查看所有商務版方案 |        | PowerPoint      |
|           |           |        | OneNote         |
|           |           |        | SharePoint      |
|           |           |        | Microsoft Teams |
|           |           |        | 看所有 Office 產品   |

銘傳大學 Ming Chuan University

微軟提供移除軟體網址: https://support.office.com/zhtw/article/%E5%BE%9E%E9%9B%BB%E8%85% A6%E8%A7%A3%E9%99%A4%E5%AE%89%E8 %A3%9D-office-9dd49b83-264a-477a-8fcc-2fdf5dbf61d8?ui=zh-TW&rs=zh-TW&ad=TW

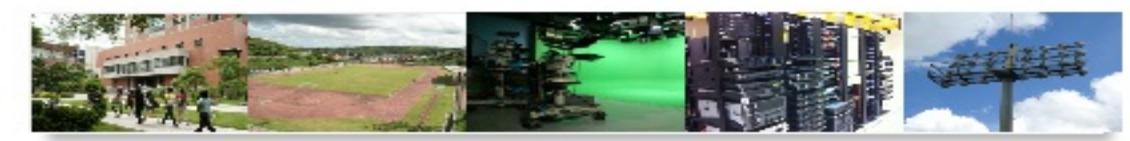

敷征化・釜台化・安全化

# 什麼是office 365

- 使用者可在多部電腦與行動裝置下安裝office軟體(請參考圖示),並可 離線編輯
- 包含1 TB 的OneDrive 儲存空間

銘傳大學 Ming Chuan University

| All Apps     |            |              |            |            |         |          |                         |            |        |   |
|--------------|------------|--------------|------------|------------|---------|----------|-------------------------|------------|--------|---|
|              |            |              | XII        | F          |         |          |                         |            | 22     |   |
| Calendar     | Delve      | Dynamics 365 | Excel      | Forms      | Kaizala | OneDrive | OneNote                 | Outlook    | People |   |
| 2 <u>2</u> 2 |            | <b>J</b>     | P          | <b>5</b> > | ▶       | S        | $\mathbf{\overline{M}}$ | <b>U</b> # |        |   |
| Planner      | Power Apps | Power Autom  | PowerPoint | SharePoint | Stream  | Sway     | Tasks                   | Teams      | To Do  |   |
| Vo           | 1          |              | У≑         |            |         |          |                         |            |        |   |
| Video        | Whiteboard | Word         | Yammer     |            |         |          |                         |            |        | - |
|              |            |              |            |            |         |          |                         |            | -      |   |

## 【學生】登入OFFICE 365 <u>http://msl.mcu.edu.tw</u>

• 帳號規則:學號@msl.mcu.edu.tw

銘傳大學 Ming Chuan University

- •預設密碼:「學號後4碼+西元生日8碼」
  - 學號:12345678,生日是1997年1月1日,則預設密碼是:567819970101
- 忘記密碼或建立帳號

學期使用中如果忘記密碼,請登入電子表單填寫「1683重設 msl.mcu.edu.tw密碼」,會根據表單替您重設。

• Msl. mcu. edu. tw 是針對Microsoft各項軟體專用之認證信箱, 僅限在校期間可使用,畢業後就無法。

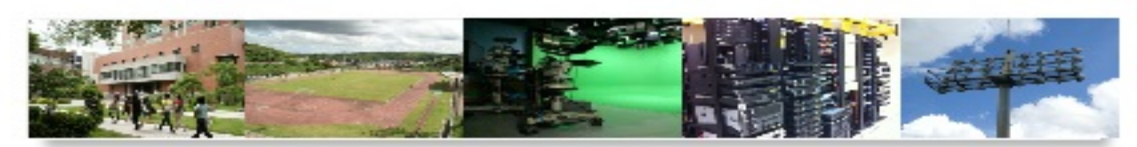

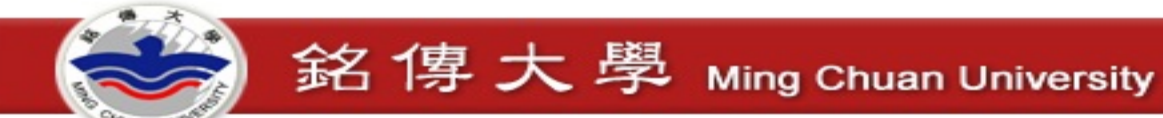

## 【教職員】登入OFFICE 365 <u>http://ms1.mcu.edu.tw</u>

## 帳號規則:ms員編@msl.mcu.edu.tw

預設密碼:員編後四碼+西元生日八碼(YYYYMMDD)共12碼 (密碼若已修改過,不再適用,忘記密碼請申請電子表單重設)

1684 <u>重設及新申請 ms1.mcu.edu.tw 密碼(教職員</u>)

資訊網路處

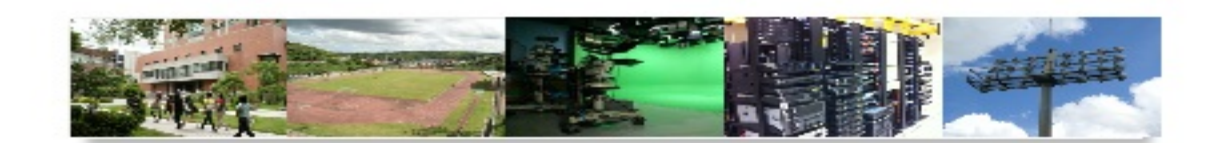

## 如何開始登入我的專屬office365 http://ms1.mcu.edu.tw

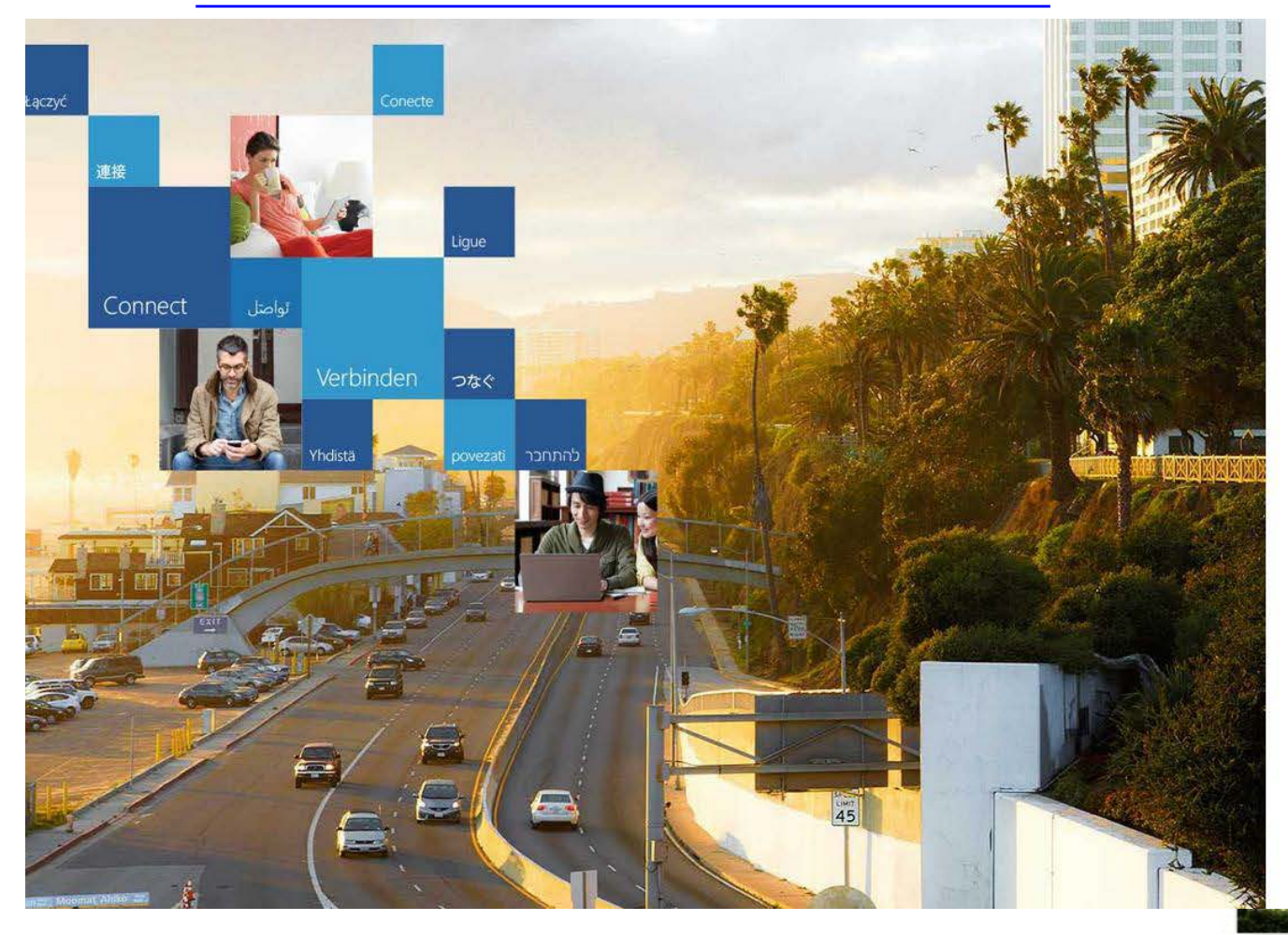

銘傳大學 Ming Chuan University

#### Office 365

#### 使用您的工作或學校帳戶登入

| 帳號@ms1.mcu.edu.tw |         |  |  |  |
|-------------------|---------|--|--|--|
|                   |         |  |  |  |
| 🗌 讓我保             | 持登入     |  |  |  |
| 登入                | 取消      |  |  |  |
| 無法存取              | 1997年月2 |  |  |  |

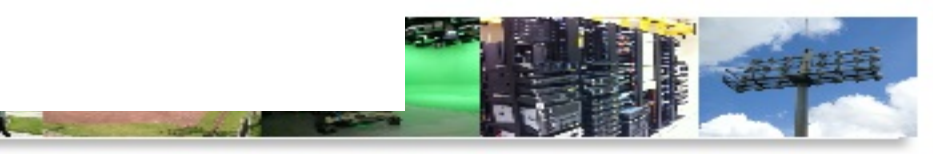

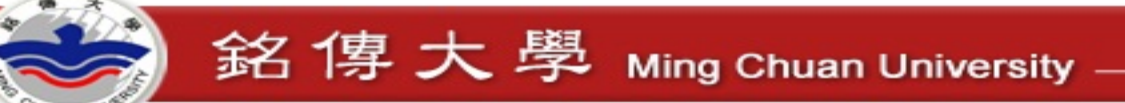

#### Office 365

## 更新密碼

必須使用強式密碼。請輸入 8-16 個字元。諸勿包含常用字 或名稱。請結合大小寫字母、數字和符號。

#### 使用者識別碼

## 帳號@ms1.mcu.edu.tw

| = | Ъ | und |    |    |
|---|---|-----|----|----|
|   |   |     |    |    |
|   |   |     | •• | •• |

#### 建立新密碼

.....

磓

#### 確認新密碼

. . . . . . . . . . .

提交

# 在第一次登入後,系統會要求立即更改密碼,一旦修改後請牢牢記住.

忘記密碼請利用電子表單申請 重設ms1.mcu.edu.tw

對於第一次登入的使用者: Microsoft Online Services 會與您連絡,提供有關使用本公司產品和服務的秘 訣和建議。在允許的區域中,我們還會連絡您以提供調查和促銷。您可以隨時取消訂閱。如需有關通訊 選項的詳細資訊,諸參閱我們的隱私權注意事項。

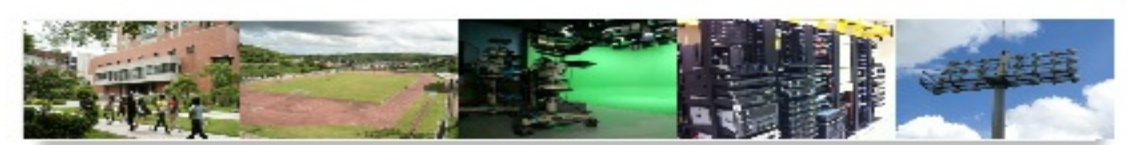

銘傳大學 Ming Chuan University

若登入後,使用者想自行修改一組 新密碼也可利用此處做修改

但新密碼的原則很複雜 1. 要有大,小寫字母,還有數字 2. 不能跟帳號有相同4個字元以上 3. 不能是前1-3次的曾經密碼 4. …….. 等

請有耐心做修改…..

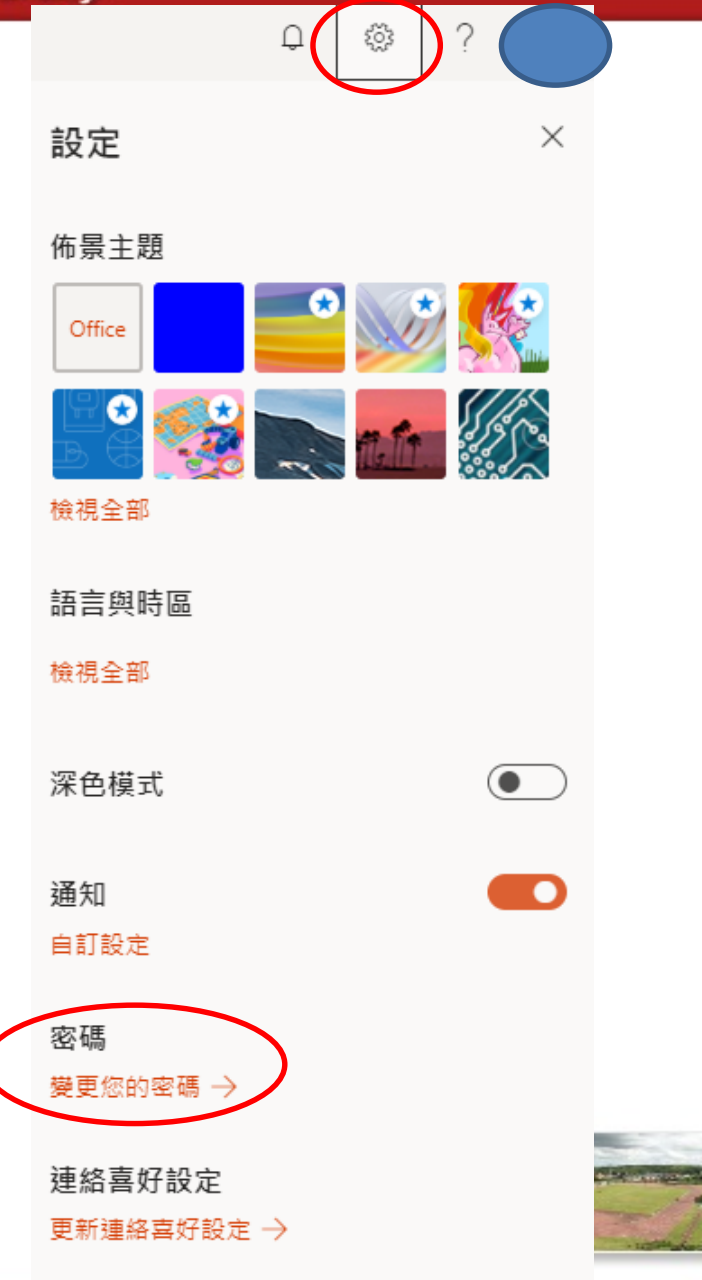

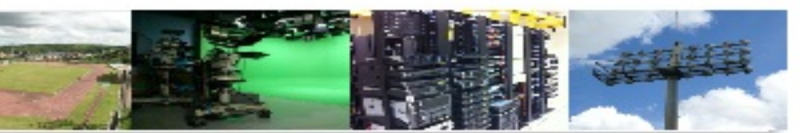

銘傳大學 Ming Chuan University

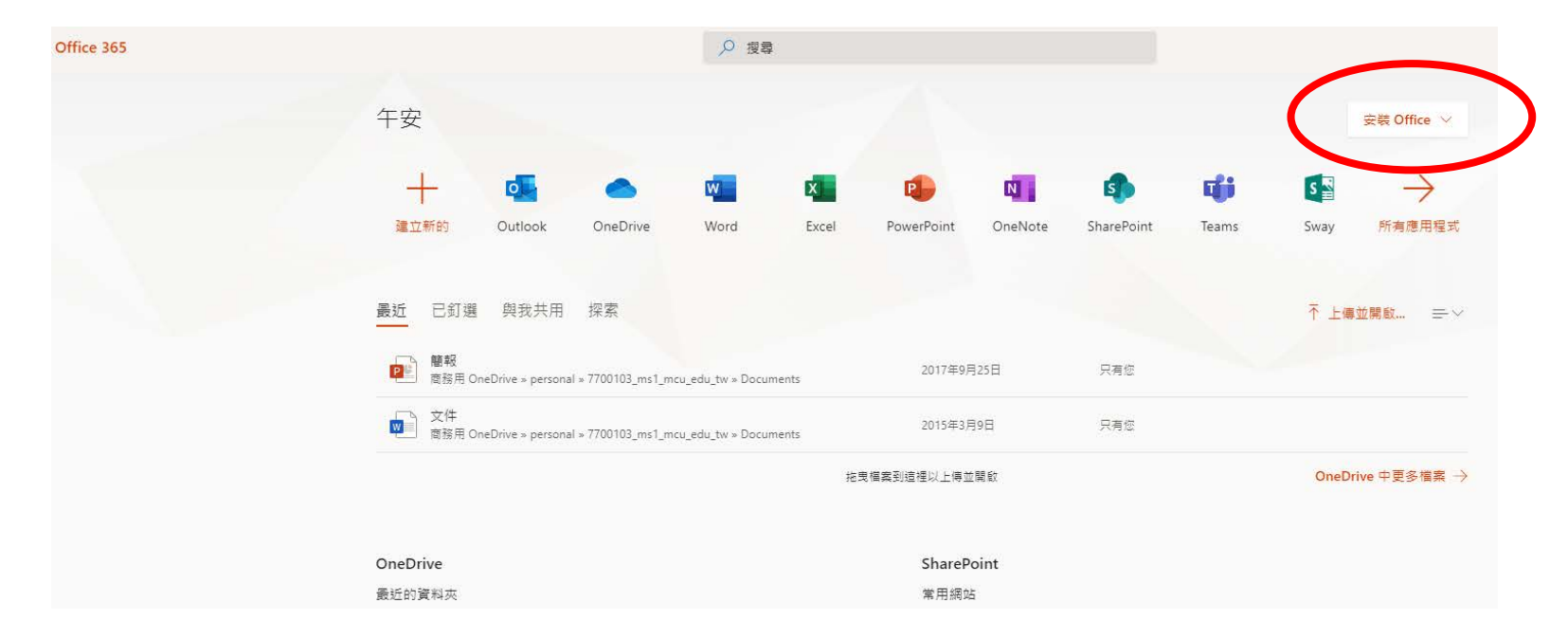

- 按下【安裝Office】 會立即安裝在目前的PC、平板或手機上
- OFFICE 365 僅提供安裝在5個行動裝置
- 安裝需要20-40分鐘不等, 一定要有網

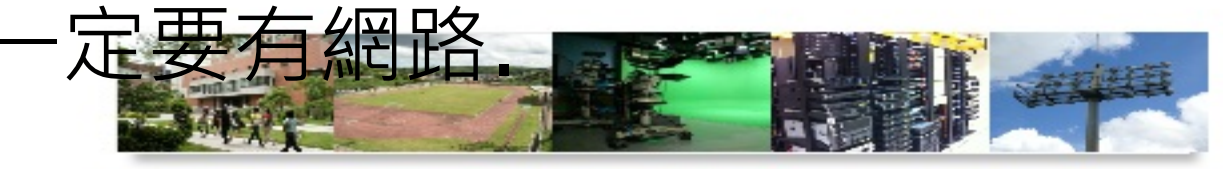